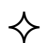

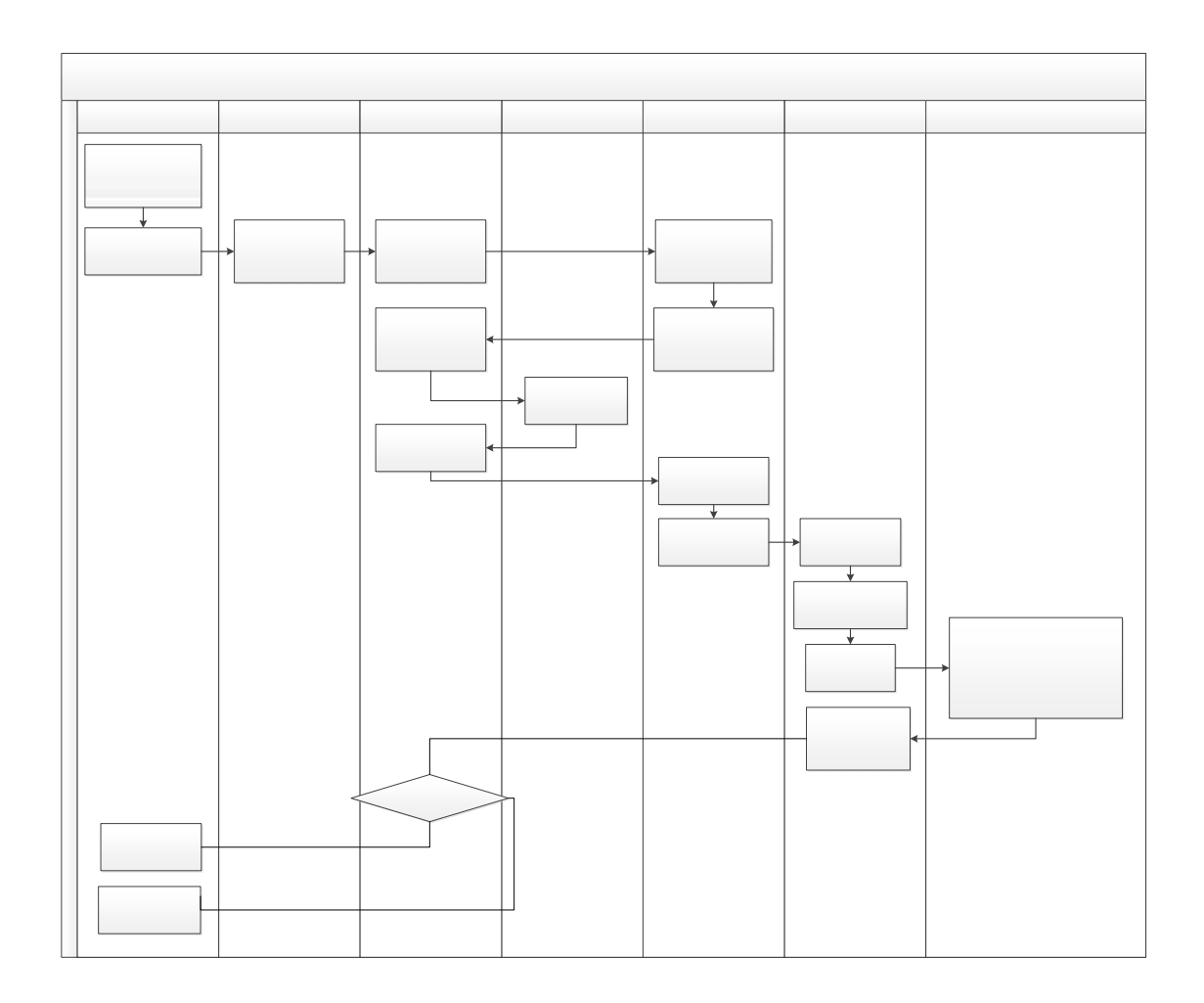

## 14.

| 与服务信息系                                                                                 |                                                                                                    |                                                                                          |                                                                                                   |                                                                                                    |                                                                        |                                                          |                                                       |                                                               |             |            |
|----------------------------------------------------------------------------------------|----------------------------------------------------------------------------------------------------|------------------------------------------------------------------------------------------|---------------------------------------------------------------------------------------------------|----------------------------------------------------------------------------------------------------|------------------------------------------------------------------------|----------------------------------------------------------|-------------------------------------------------------|---------------------------------------------------------------|-------------|------------|
| - S BOS S I S S S S S S S S S S S S S S S S S                                          | 系统                                                                                                    |                                                                                          |                                                                                                   |                                                                                                    |                                                                        |                                                          |                                                       |                                                               | 首页          | 网站导航 3     |
| < 学位管理                                                                                 | 基本信息维护                                                                                                    |                                                                                          |                                                                                                   |                                                                                                    |                                                                        |                                                          |                                                       |                                                               |             |            |
| × 前置审核×                                                                                |                                                                                                    |                                                                                          |                                                                                                   |                                                                                                    |                                                                        |                                                          |                                                       |                                                               |             |            |
| 查询条件                                                                                   |                                                                                                    |                                                                                          |                                                                                                   |                                                                                                    |                                                                        |                                                          |                                                       |                                                               | ⊘ 内存        | 已超标,需要 🏦   |
|                                                                                        |                                                                                                    | 年份: 2018                                                                                 |                                                                                                   | / 普梯类型: 普种分组                                                                                                    | ◇ ◎ 豊湯                                                                 | 审核意见:侍审核 🖌 🖌                                             | 軍候                                                    |                                                               | CHENGEN R.L | (F)(12     |
| 答辩组列表                                                                                  |                                                                                                    |                                                                                          |                                                                                                   |                                                                                                    |                                                                        |                                                          |                                                       |                                                               | 10000025504 | HALLER .   |
| ₩ 本页导出Exce                                                                             | al X 全部导出Excel                                                                                                    |                                                                                          |                                                                                                   |                                                                                                    |                                                                        |                                                          |                                                       |                                                               |             |            |
|                                                                                        | 普辨祖名称                                                                                                    | 评审标准                                                                                     | 评审年份                                                                                              | 博/硕士                                                                                                    | 答辩委员会类型                                                                | 评审时间                                                     |                                                       | 评审地点                                                          | 管辩秘书        | 是否审核       |
| 1 🖌                                                                                    |                                                                                                    | 2018年度全日制博士 普斯评价配置标准                                                                     | 2018                                                                                              | ##±18                                                                                                    | 普段                                                                     | 2 0818010                                                |                                                       | <b>船海峡111</b>                                                 | 123         | 通过         |
| 2 🗆                                                                                    |                                                                                                    | 2018年度全日制建士 英联评价配置标准                                                                     | 2018                                                                                              | 100+40                                                                                                    | 2544                                                                   | 2010 0020000-03                                          | 3-05                                                  | 船舶機                                                           | 96c111      | 13:0748    |
|                                                                                        |                                                                                                    |                                                                                          |                                                                                                   |                                                                                                    |                                                                        | 08.00.00                                                 |                                                       |                                                               |             |            |
|                                                                                        |                                                                                                    |                                                                                          |                                                                                                   |                                                                                                    |                                                                        |                                                          |                                                       |                                                               |             |            |
|                                                                                        |                                                                                                    |                                                                                          |                                                                                                   |                                                                                                    |                                                                        |                                                          |                                                       |                                                               |             |            |
| <b>K 4 第</b> 1                                                                         | 共(页 ) 1 0                                                                                                    |                                                                                          |                                                                                                   |                                                                                                    |                                                                        |                                                          |                                                       |                                                               |             | 显示1到2,共2   |
| k 《 第 1<br>要页会成页组成                                                                     | 共(页 ) N O<br>钼内学生列表                                                                                                    |                                                                                          |                                                                                                   |                                                                                                    |                                                                        |                                                          |                                                       |                                                               |             | 显示1到2,共2   |
| ( 《 第 1<br>要员会成员组成<br>委员会成员组成)                                                         | 共1页 <b>ト N O</b><br>蝦肉芽生列表<br>現刻要求                                                                                                    |                                                                                          |                                                                                                   |                                                                                                    |                                                                        |                                                          |                                                       |                                                               |             | 显示1到2,共2   |
| H 4 第 1<br>要员会成员组成<br>委员会成员组成J<br>等种参员会更高担                                             | 共1页 → N O<br>編内学生列表<br>課句学生列表<br>3407名情報返馬百二級長令公知<br>217年末 1 名公内有1名外等40                                                                                                    |                                                                                          | - 3 (37) <del>1</del> 50                                                                          | 不得恐任者转委员会成员;                                                                                                    | ( 等等委员会主席应由编句符                                                         | H. IM4520750757655                                       | 1445、不符合要求!道                                          | New York TJ.                                                  |             | 显示1到2,共2   |
| 1 ( ) 第 1<br>委员会成员组成<br>委员会成员组成<br>答称等员会委运制定的<br>等称委员会更满足<br>管新委员会更满足<br>管新委员会更满足      | 共1页 ト H 〇<br>組内学生対表<br>調査24時年の日本日本時代やいた<br>「日本日本日本日本時代の日本日本時代やいた」<br>(1本年本1日かの日本日本時代やいた)<br>(1本年本1日かの日本日本時代)<br>(1本年本1日かの日本日本時代)<br>(1本年本日本日本日本日本日本日本日本日本日本日本日本日本日本日本日本日本日本日本                                                                                                    |                                                                                          | : 3 <del>答称::: 1 · · · ·</del> · · · · · · · · · · · · · ·                                        | 不得和任業物委员会成员;4                                                                                                    | 4 當時委员会主席应由编号括                                                         | HE. IIII452470729254                                     | MED. 不符合要求!说                                          | Milleto.                                                      |             | 显示1到2.共2   |
|                                                                                        | 共1页 ト N O<br>単六字生対表<br>振行変ま<br>現代な場合には正規でありため<br>現代なりまた<br>はなったまた<br>現代なりまた<br>現代なりまた<br>に、またまた<br>、、またまた<br>、またまた<br>、、またまた<br>、、またまた<br>、、またまた<br>、、またまた<br>、、またまた<br>、、またまた<br>、、またまた<br>、、またまた<br>、、またまた<br>、、またまた<br>、、またまた<br>、、またまた<br>、、またまたた<br>、、またまた<br>、、またまた<br>、またまた<br>、、またまた<br>、 、 、 、 、 、 、 、 、 、 、 、 、 、 、 、 、 、                                                                                                     | antine "In country the Party of the Southern State                                       | : 3 答称 <u>地 1</u> 同和                                                                              | 环毒的任善制委员会成员;4                                                                                                    | 4. 雪钟委员会主席应由编号者                                                        | H. IIRARATOTZOZZA                                        | uell, Arther I d                                      | MARIE                                                         |             | 显示1到2,共2   |
|                                                                                        | 共1页 シ N O<br>取りままれま<br>取ります。<br>取ります。<br>知られていたいです。<br>ので、<br>して、<br>して、<br>して、<br>して、<br>して、<br>して、<br>して、<br>して                                                                                                    | ningen – Son ander State Statemannen<br>1927 – State ander Statemannen<br>1927 – State   | ; 3. <b>∰AA118</b> ±±©()<br>8                                                                     | 5不够招任援制被罚金属罚:4<br>6590%                                                                                                    | 4. 董宗委员会主席应由编导指<br>成员关键                                                | 6. IIN450570/20284                                       | NESL 不符合要求(著<br>描写音                                   | 1995 alb.                                                     | ∎iž         | 显示1到2,共2   |
|                                                                                        | 共 ( ) ( ) ( ) ( ) ( ) ) ( )                                                                                                    | n an an an an an an an an an an an an an                                                 | : 3 (\$ <del>1011년 년</del> 주))<br>9<br>5                                                          | 环爆船任首州最高金成员 ; 4<br>乾内5<br>乾内                                                                                                    | 4. 葉粉製品会主席应由總導品<br>成品供数<br>委局会主席(明长)                                   | н. Праналтотерена<br>1870ена<br>2                        | 1123. TRANER I 3<br>1893<br>1<br>1                    | 1925 A.S.<br>2445<br>24                                       | 82          | 显示1到2,共2   |
|                                                                                        | <u>用1次 ト N ら</u><br>個分子生対象<br>無常ま<br>のなどはないます。<br>になった。<br>ないます。12<br>になった。<br>ののでのので、<br>ののでのので、<br>ののでのので、<br>ののでのので、<br>ののでのので、<br>ののでのので、<br>ののでのので、<br>ののでのので、<br>ののでのので、<br>ののでのので、<br>ののでのので、<br>ののでのので、<br>ののでので、<br>ののでので、<br>ののでので、<br>ののでので、<br>のので、<br>のので<br>のので | Sector The Control State Statements<br>Sector The Control Statements<br>Part Re<br>Maria | ; 3 <del>(第1998) 1 1</del> 日<br>(1<br>(1)<br>(1)<br>(1)<br>(1)<br>(1)<br>(1)<br>(1)<br>(1)<br>(1) | 环境的任策等委员会成员;4<br>在内外外<br>税内<br>税内                                                                                                    | (實物紙供会主席宜加總等所<br>成用供證<br>委員会主席(明約)<br>委員会主席(明約)                        | н. Палалуйлаурда<br>25702-45<br>2<br>2                   | 1123. TRATE ( )<br>1895<br>8<br>8<br>8                | 1985-40.<br>                                                  | Nž          | 显示1到2,共2   |
| K 《 第 1<br>委员会成员组组<br>委员会成员组织<br>管理委员会要支出的<br>管理委员会要支出<br>常用委员<br>了 本页目<br>1<br>2<br>3 | 共 取 ト ト ト ト ト ト ト ト ト ト ト ト ト ト ト ト ト ト                                                                                                    |                                                                                          | : 3 ∰N <del>18 ± ±</del> ∰/<br>5<br>5<br>5<br>5<br>5                                              | <b>7.480任後期委员会运</b> 员:4<br>取り分<br>取り<br>分<br>取り<br>分<br>取り<br>分<br>取り<br>分<br>取り<br>分<br>取り<br>分<br>取り<br>分<br>取り<br>分<br>取り<br>分<br>取り<br>分<br>取り<br>分<br>取り<br>分<br>取り<br>分<br>取り<br>う<br>の<br>の<br>う<br>の<br>う<br>の<br>の<br>う<br>の<br>う<br>の<br>う<br>の<br>う<br>の<br>う<br>の<br>う<br>の<br>う<br>の<br>う<br>の<br>う<br>の<br>う<br>の<br>う<br>の<br>う<br>の<br>う<br>の<br>う<br>の<br>う<br>の<br>う<br>の<br>う<br>の<br>つ<br>の<br>つ<br>の<br>つ<br>の<br>う<br>の<br>う<br>の<br>つ<br>の<br>つ<br>の<br>つ<br>つ<br>つ<br>つ<br>つ<br>つ<br>つ<br>つ<br>つ<br>つ<br>つ<br>つ<br>つ | (第9条約金正用位の場号前<br>成約共型<br>成約共型<br>第5条金約<br>第5条455<br>第5条455             | H. IIIIHAAAYOTEDEBA<br>Batyoona<br>B<br>T<br>T<br>T<br>T | 1155. THOSE ( )<br>1895<br>8<br>8<br>8<br>8<br>8<br>8 | ANA                                                           | RE          | 显示1992,共2  |
|                                                                                        |                                                                                                    |                                                                                          | : 3 \$\$\\\\\\\<br>5<br>5<br>5<br>5<br>5<br>5<br>5<br>5<br>5<br>5<br>5<br>5<br>5<br>5<br>5        | 57時回日常報告用会成用: 4                                                                                                    | 4 (1995)(1)<br>成功失意<br>参売会主求(1915)<br>新市会社内<br>美市会社内<br>美市会社内<br>美市会社内 | H. IIIIIIII<br>2570246<br>2<br>2<br>3<br>5<br>5          | NEEL 不得合要求   道<br>爆夺音<br>是<br>音<br>音<br>音             | 1000000,<br>500000<br>500000<br>500000<br>500000<br>500000000 | N2          | 显示1902,共22 |

|       |       |        | 2、查询 |
|-------|-------|--------|------|
| 审核意见: | 通过审核  | $\sim$ | ✔ 审核 |
|       | 待审核   |        |      |
|       | 未通过审核 |        |      |
|       | 通过审核  |        |      |

—1"EÙ#q0; .

| ø 0;1"EÙ#q0; .                                                                 |            |                    |                                                             |                                                                                         |                        |
|--------------------------------------------------------------------------------|------------|--------------------|-------------------------------------------------------------|-----------------------------------------------------------------------------------------|------------------------|
| -+0                                                                            | , 8        | L'3+1Ñ*6 ^         | .D0¦+OL'                                                    | 1"EÙ0 –                                                                                 | 6 J k ]                |
| 5\$ Ô @ Ì È<br>, É1,EÜ-(£<br>Ÿ Ô+cB'                                           | Ñ h -+O, ´ | 1"EÙ 646           | G}5ž1,,EÙ Ñ h<br>Aô ' 7 ö<br>↓<br>Aî5ž1,,EÙ ¤ Ö<br>Aô ' " x | 5\$ Ô1,,EÙ<br>^ J @ ^<br>↓<br>\$+ D1,,EÙ4ô È ¦<br>\$+ D @ ^<br>↓<br>6G} -+O`<br>1,,EÙ4ô | 1"EÙ 64ô Ñ h<br>Ä<br>Å |
| 1,"EÙ ∞/j         9 Y         F> ; 0!•         Gý à+cB'1,EÙ         Ä4ï; F>  Å | \$ -       | Ñ h<br>Ň h1,,EÙ5 Ì | 1,,EÙ 64ô<br>Ñ h                                            | •1,,EÙ<br>Aô '5 Ì                                                                       |                        |

|             |                 |                      |          |                      |                                                                                                    |                                    |             |                | 首页                   | 网站导航     |
|-------------|-----------------|----------------------|----------|----------------------|----------------------------------------------------------------------------------------------------|------------------------------------|-------------|----------------|----------------------|----------|
| 学位管理        | 基本信息维护          |                      |          |                      |                                                                                                    |                                    |             |                |                      |          |
| × 前置审核×     |                 |                      |          |                      |                                                                                                    |                                    |             |                |                      |          |
| 查询条件        |                 |                      |          |                      |                                                                                                    |                                    |             |                | 100 内存               | 已超标,需要   |
|             |                 | 年份: 2018             |          | → 普梯樂型: 普种分组         | - Q. 23                                                                                                    | 审核意见: 侍审核 🗸                        | ♥ 爾檢        |                | Control and a second | -63-62   |
| 皆辩组列表       |                 |                      |          |                      |                                                                                                    |                                    |             |                |                      | - HALLAN |
| M 本页导出Exc   | cel 🔀 全部导出Excel |                      |          |                      |                                                                                                    |                                    |             |                |                      |          |
|             | 普种组名称           | 评审标准                 | 评审年份     | 博/硕士                 | 答辩委员会类型                                                                                                    | 评审时间                               |             | 评审地点           | 管辩秘书                 | 是否审核     |
| 1 🔽         |                 | 2018年度全日制博士 管种评价配置标准 |          |                      |                                                                                                    |                                    |             | <b>邮用</b> 使111 |                      |          |
| 2           |                 | 2018年度全日制博士 普种评价配置标准 | 2018     | 博士组                  | 管府                                                                                                    | 2010 102000                        | **-03-05    | 船海楼            | 測试111                | 待审核      |
|             |                 |                      |          |                      |                                                                                                    |                                    |             |                |                      |          |
| 4 4 第1      | 共1页 🕨 州 🗴       |                      |          |                      |                                                                                                    |                                    |             |                |                      | 显示1到2,   |
| 委员会成员组成     | 组内学生列表          |                      |          |                      |                                                                                                    |                                    |             |                |                      |          |
| ×: 40       | Tu<br>IAIFx00   | 917 E                | 19<br>19 | 60/9/91              | 成员类型                                                                                                    | 是百学位会成员                            | 198         | 888            | 用注                   |          |
| 1           |                 |                      |          | 699                  | 委員会主席(組长)                                                                                                    | 1<br>                              |             | *              |                      |          |
|             |                 |                      |          | 1003                 | SENERAL SE                                                                                                    |                                    |             |                |                      |          |
| 3           |                 |                      |          |                      |                                                                                                    | 8                                  |             |                |                      |          |
| 3           |                 |                      | use<br>授 | 1009                 | 委员会成员                                                                                                    | 8<br>5                             | 8           | *              |                      |          |
| 3<br>4<br>5 | Ŧ               |                      |          | 6373<br>6275         | 委员会成员<br>委员会成员                                                                                                    | a<br>ā                             | 8<br>8<br>2 | #<br>#         |                      |          |
| 3 4 5       | Ŧ               | i i                  | 核意见      | exa<br>exa<br>1: 诵过1 | (1)(2004)<br>(1)(2004)<br>(1)(2004) | ●<br>查<br>●                        | 间面核         | *<br>*<br>*    |                      |          |
| 3           | Ŧ               | Ē                    | 核意贝      | ]:<br>通过<br>待审<br>未通 | anexa<br>anexa<br>a<br>a<br>a<br>anexa<br>a<br>a<br>a<br>a<br>a<br>a<br>a<br>a<br>a<br>a<br>a<br>a<br>a<br>a<br>a<br>a<br>a<br>a                                     | <ul> <li>● 查</li> <li>✓</li> </ul> | 间           | *              |                      |          |